### CHAPTER ELEVEN: Analyze with Parameters

Part One introduced Waverunner Measure Tools. Now use their advanced aspects to troubleshoot and analyze your waveform.

In this chapter, see how

To customize parameters

To perform Pass/Fail tests

Parameters work

Each parameter plays a special role in measurement

ISSUED: January 2002

# **Use Custom Parameters**

MEASURE TOOLS

- 1. Press to display the MEASURE menus. See Part One, Chapter 4, "Choose a Measure Tool."
- 2. Press the button to select **Parameters**, and the button for **Custom** in the mode menu. Use statistics if desired, and set the starting and end point for the parameter measurements using the from and to menus.

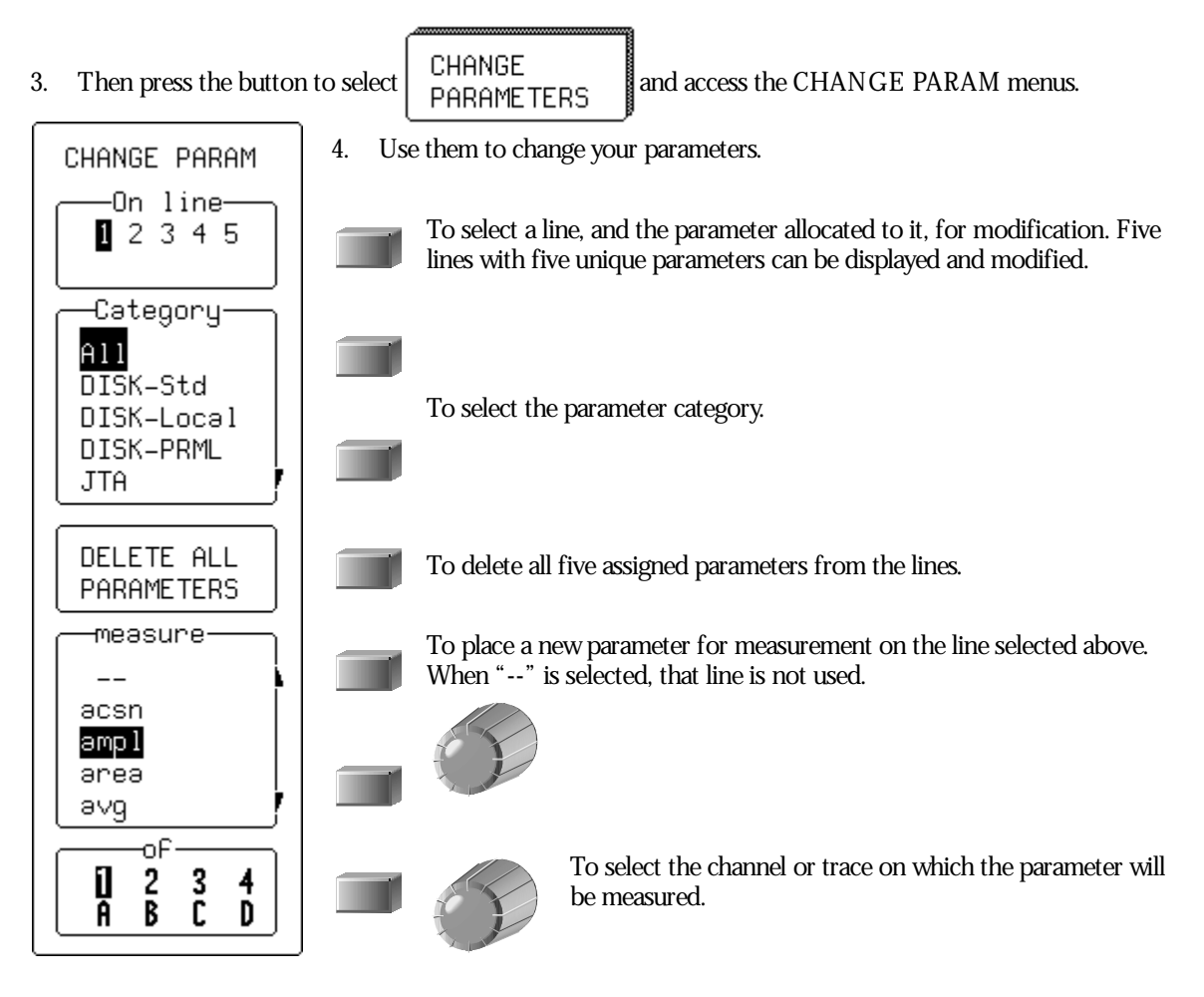

LTXXX-OM-E Rev B

ISSUED: January 2002

#### **CUSTOMIZE A PARAMETER**

You can customize certain parameters to meet special needs:

- 1. Take, for example,  $\Delta$  time at level, a parameter that computes the transition between different levels of a waveform, or between different sources.
- 2. Press the button to select the **All** category, and the button to choose  $\Delta t e$  iv from the measure menu.

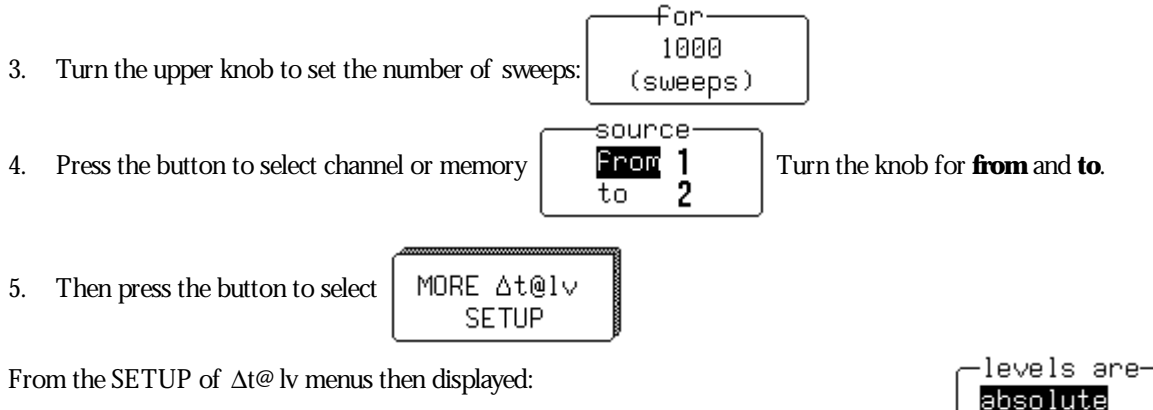

- 6. Press the button to set levels in either absolute or peak-to-peak percent signal values:
- 7. Press the button to set the hysteresis in divisions. This is a voltage band that extends equidistantly above and below the selected level. In order for the signal to be considered valid, and not as noise, the signal must exceed, or cross, the upper or lower limits of this band by half the hysteresis division setting.
- 8. Turn the knob to set the voltage or amplitude percent level in the "from" menu.

This determines where on the waveform Waverunner will start the timing measurement.

- 9. Press the button to make the measurement on a positive (rising) or negative (falling) edge. Or, with **First**, to make it on either edge.
- 10. Finally, turn the knob to set the voltage or amplitude percentage in the "to" menu.

This determines the level on the waveform at which the timing is to end.

11. Press the button to end the measurement on a positive (rising) or negative (falling) edge. Or, with **First**, to end it on either edge.

**146** 

ISSUED: January 2002

LTXXX-OM-E Rev B

percent

## **Test for Pass and Fail**

You can also use parameters to carry out Pass/Fail tests. These require a combination of measurements within chosen limits. The Waverunner invokes an action when the test passes or fails — depending on what you specify. You can also test signals against a tolerance mask. As with custom parameters, you can use as many as five parameters at the same time. Whether the tests pass or fail, any or all of the following actions can be invoked:

Stop capturing further signals

Dump the screen image to a hardcopy unit

Store selected traces to internal memory, to an optional device in the PC Card slot, or to floppy disk

Sound the buzzer

Emit a pulse through the rear BNC connector

The display will show you the results on the current waveforms, the number of passing events, the total number of sweeps treated, and the actions for you to take.

#### SET UP A PASS/ FAIL TEST

- 1. Set up for parameters in the MEASURE menu as shown in Chapter 4 and on the preceding pages.
- 2. Press the button to select **Pass** or **Fail** in the mode menu. Use statistics if desired, and set the starting and end points for the parameter measurements using the "from" and "to" menus.
- 3. Then press the button to select

CHANGE TEST CONDITIONS

From the CHANGE TEST menus displayed:

- 4. Press the button to set one or more of the five parameter lines.
- 5. Press the button to select **Param** from the Test on menu for testing using that parameter; "---" for no test.
- 6. And press the button to select Param from the choose menu.
- 7. Set the other menus displayed as desired, according to the description on page 145.
- 8. Then if you wish to change the Pass/Fail test limit on the parameter, press the button to select **Limit** from the choose menu.
- 9. Press the button to select the adequate relation smaller or greater than from:

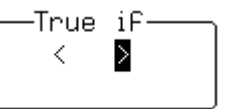

LTXXX-OM-E Rev B

ISSUED: January 2002

10. Then press the button to select from

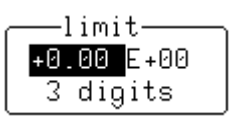

one of three possible modifications to the limit.

These are the limit's mantissa, exponent, and the number of digits to be represented in its mantissa.

- 11. Turn the knob to set the value for these.
- 12. Finally, press the bottom button to set the limit to the latest measured value a starting value for the final adjustment.

#### PASS/ FAIL TEST ON A MASK

- 1. Follow the CHANGE TEST Steps 1 to 5 described above.
- 2. Press the button to select **Mask** from the "Test on" menu for testing using that parameter; "---" for no test.

·True if·

some points

—əre inside

outside

points

all

- 3. Press the button to select the mask test condition from
- 4. Press the button to select the mask test condition from

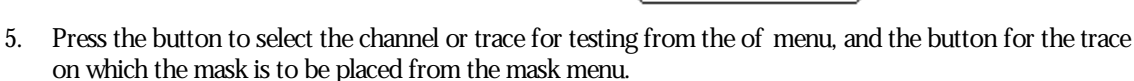

NOTE: Pass/Fail testing against a mask is affected by horizontal and vertical zooming of the mask trace. The test will be made inside the area bordered by the parameter cursors. Timebases of the mask and the trace under test should be identical. For visual mask testing, use a single grid when performing a mask test on a single trace; dual-grid display for testing on two traces.

**148** 

ISSUED: January 2002

#### **MAKE A WAVEFORM MASK**

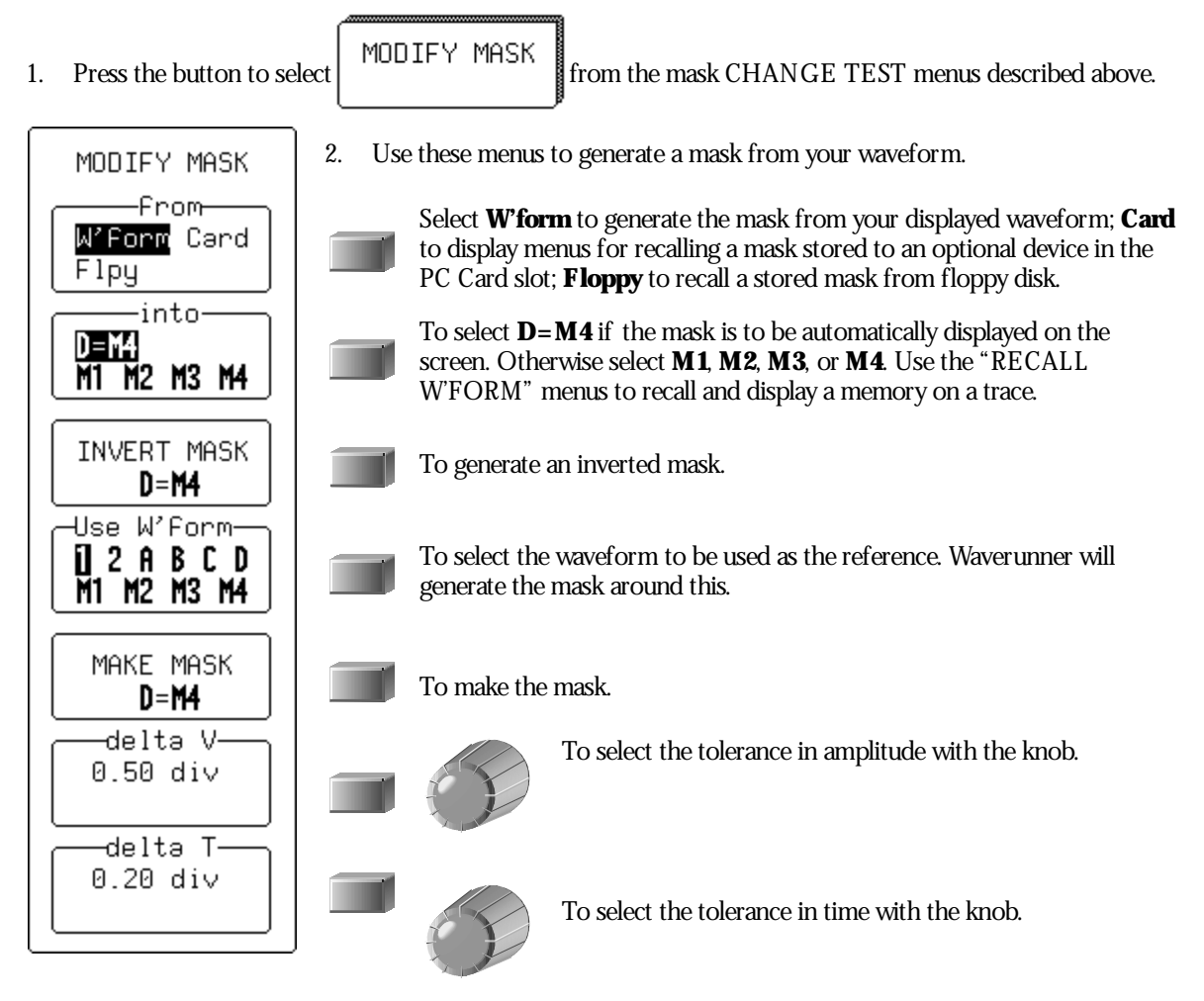

#### **CHANGE A TEST ACTION**

- 1. From the CHANGE TEST menus press the button to select **Action** in the On line.
- 2. Press the button to determine if the action will be taken on Pass or Fail:

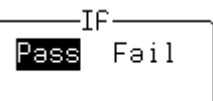

3. Press the button to select the action in the "Then" menu. And press the button to activate (**Yes**) or disable (**No**) this action in the final menu, now named for the action chosen. This yes or no is in turn shown in "Then."

LTXXX-OM-E Rev B

ISSUED: January 2002

#### How Waverunner Parameters Work

Proper determination of the top and base reference lines is fundamental for ensuring correct parameter calculations. The analysis begins with Waverunner computing a histogram of the waveform data over the time interval spanned by the left and right time cursors.

For example, the histogram of a waveform transitioning in two states will contain two peaks (Fig. 1). The analysis will attempt to identify the two clusters that contain the largest data density. Then the most probable state (centroids) associated with these two clusters will be computed to determine the top and base reference levels: the top line corresponds to the top and the base line to the bottom centroid. Once top and base are estimated, Waverunner easily calculates the rise and fall times. The oscilloscope automatically determines the 90% and 10% threshold levels, using the amplitude (ampl) parameter. (Histograms are part of the WaveA nalyzer option.)

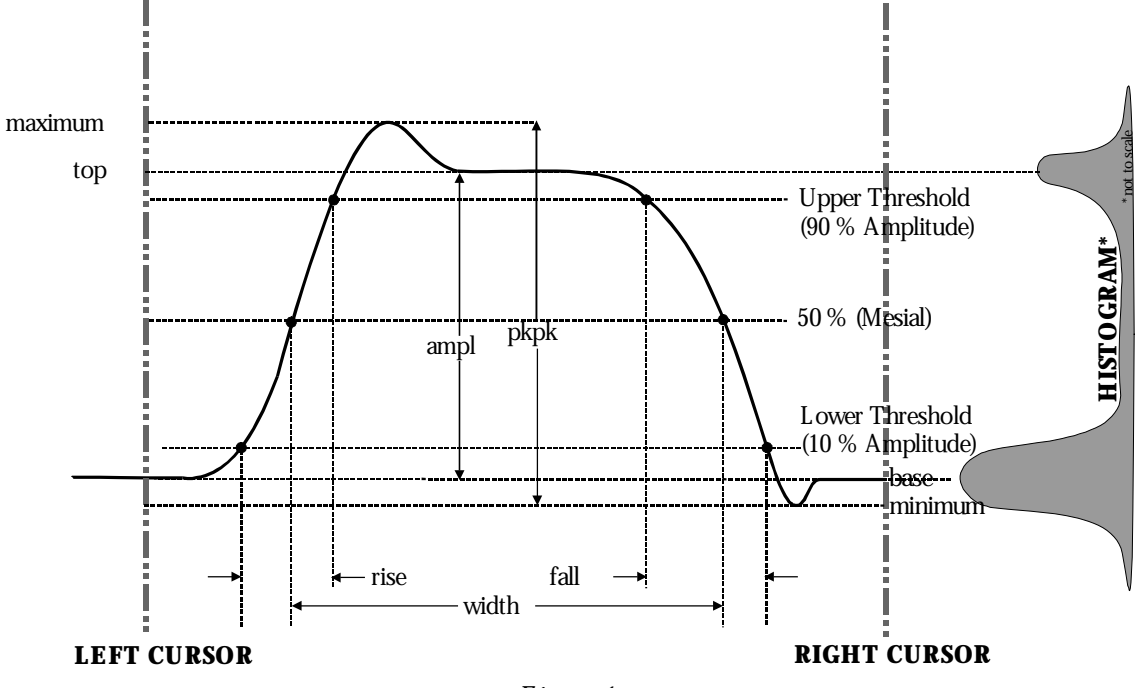

Figure 1.

Threshold levels for rise or fall time can also be selected using absolute or relative settings (r@ level, f@ level). If absolute settings are chosen, the rise or fall time is measured as the time interval separating the two crossing points on a rising or falling edge. But when relative settings are chosen, the vertical interval spanned between the base and top lines is subdivided into a percentile scale (base = 0%, top = 100%) to determine the vertical position of the crossing points.

### **150**

ISSUED: January 2002

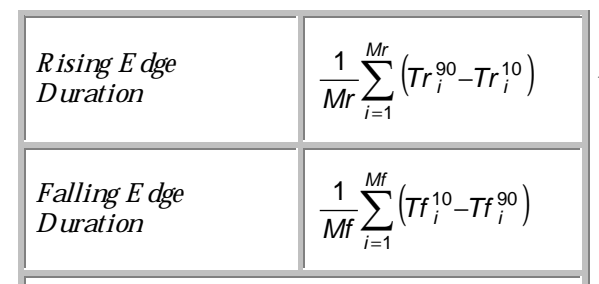

Where Mr is the number of rising edges found, Mf the number of falling edges found,  $Tr_i^x$  the time when rising edge i crosses the x%

level, and  $Tf_i^x$  the time when falling edge i crosses the x% level.

The time interval separating the points on the rising or falling edges is then estimated to yield the rise or fall time. These results are averaged over the number of transition edges that occur within the observation window.

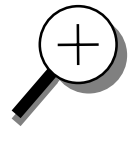

Time parameter measurements such as width, period and delay are carried out with respect to the mesial reference level (Fig. 2), located halfway (50%) between the top and base reference lines. Time parameter estimation depends on the number of cycles included within the observation window. If the number of cycles is not an integer, parameter measurements such as rms or mean will be biased.

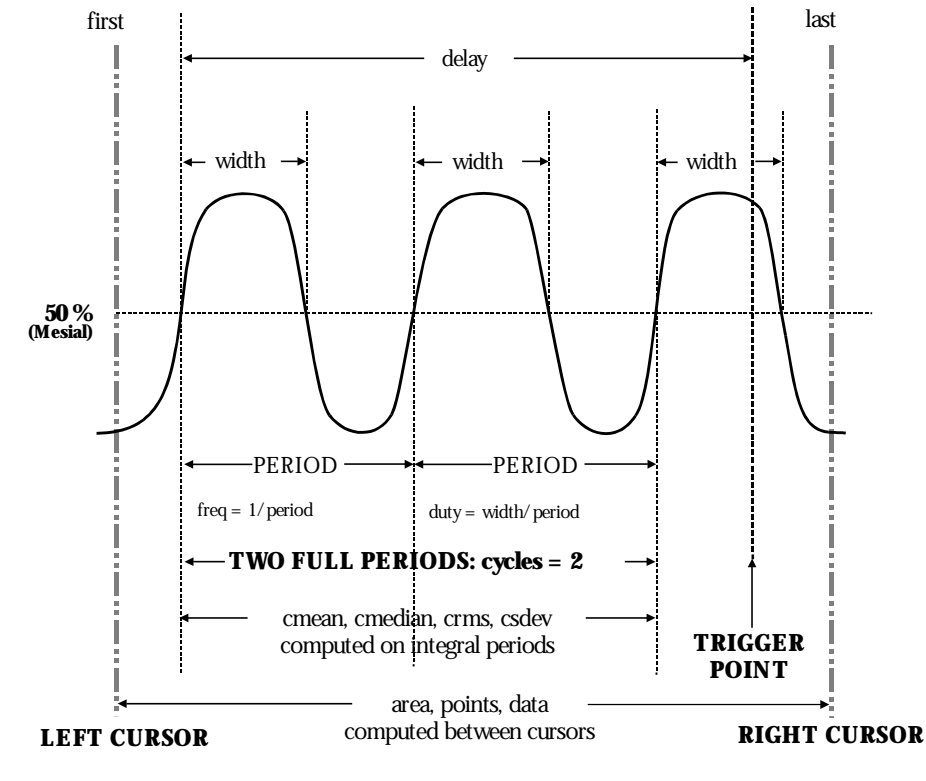

Figure 2.

LTXXX-OM-E Rev B

ISSUED: January 2002

To avoid these bias effects, the instrument uses cyclic parameters, including crms and cmean, that restrict the calculation to an integer number of cycles. The Waverunner enables accurate differential time measurements between two traces — for example, propagation, setup and hold delays (Fig. 3). Parameters such as  $\Delta c2d\pm$  require the transition polarity of the clock and data signals to be specified.

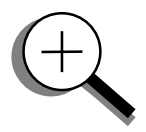

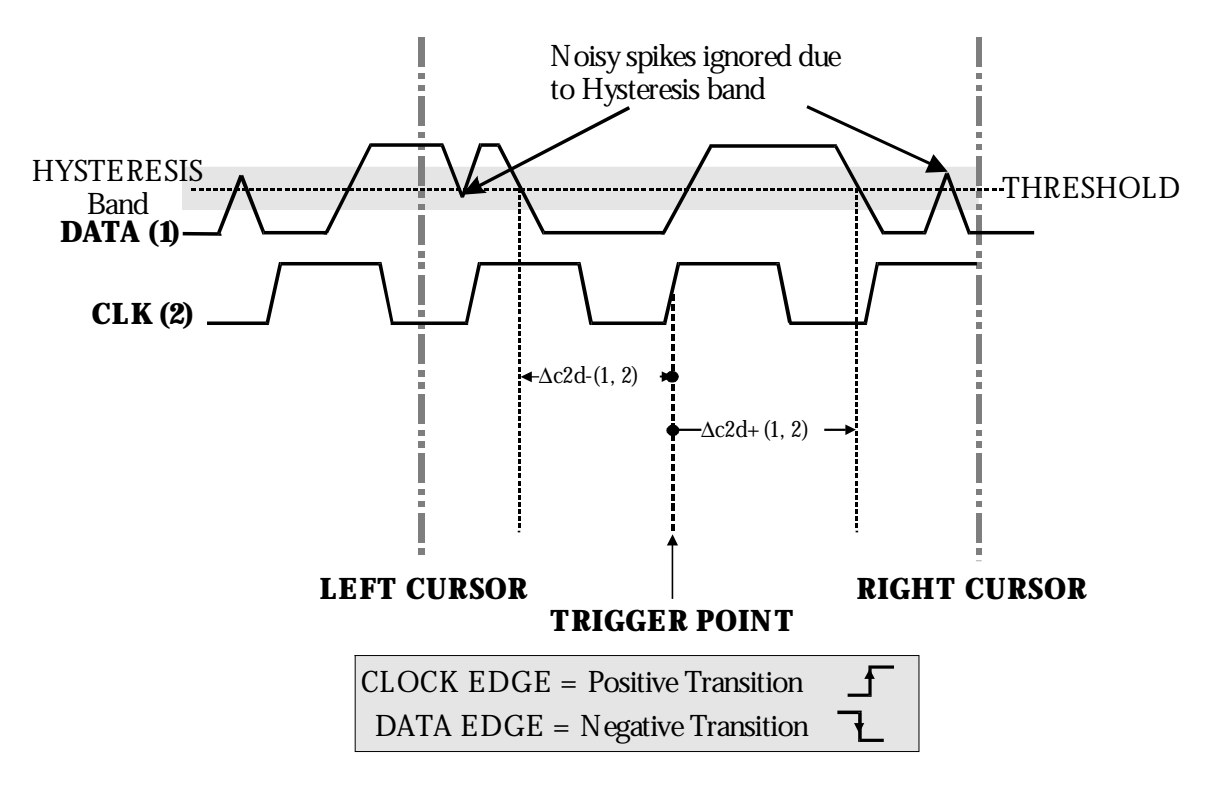

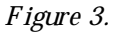

Moreover, a hysteresis range may be specified to ignore any spurious transition that does not exceed the boundaries of the hysteresis interval. In Figure 3,  $\Delta c2d$ - (1, 2) measures the time interval separating the rising edge of the clock (trigger) from the first negative transition of the data signal. Similarly,  $\Delta c2d$ + (1, 2) measures the time interval between the trigger and the next transition of the data signal.

**152** 

ISSUED: January 2002

# Choose a Parameter

The following table lists, describes and defines Waverunner parameters. Those indicated by the symbol are in the Extended Math and WaveAnalyzer options (see Chapter 5, "Use a Math Tool"). All the other parameters listed here are standard on Waverunner.

| PARAMETER | DESCRIPTION                                                                                                    | DEFINITION                                                                                                    | NOTES                                                                                                    |
|-----------|----------------------------------------------------------------------------------------------------|----------------------------------------------------------------------------------------------------|----------------------------------------------------------------------------------------------------|
| ampl      | Amplitude: Measures difference between<br>upper and lower levels in two-level signals.<br>Differs from <i>pk pk</i> in that noise, overshoot,<br>undershoot, and ringing do NOT affect<br>measurement.                 | <i>top – base</i><br>(See Fig. 1)                                                                                  | On signals NOT having two<br>major levels (such as triangle or<br>saw-tooth waves), returns same<br>value as pkpk.      |
| area      | Integral of data: Computes area of<br>waveform between cursors relative to zero<br>level. Values greater than zero contribute<br>positively to the area; values less than zero<br>negatively.                          | Sum from <i>first</i> to<br><i>last</i> of data multiplied<br>by horizontal time<br>between points<br>(See Fig. 2) |                                                                                                    |
| base      | Lower of two most probable states (higher<br>is <i>top</i> ). Measures lower level in two-level<br>signals. Differs from <i>min</i> in that noise,<br>overshoot, undershoot, and ringing do NOT<br>affect measurement. | Value of most<br>probable lower state<br>(See Fig. 1)                                                              | On signals NOT having two<br>major levels (triangle or saw-<br>tooth waves, for example),<br>returns same value as min. |
| cycles    | Determines number of cycles of a periodic<br>waveform lying between cursors. First cycle<br>begins at first transition after the left cursor.<br>Transition may be positive- or negative-<br>going.                    | Number of cycles of<br>periodic waveform<br>(See Fig. 2)                                                           |                                                                                                    |
| cmean     | Cyclic mean: Computes the average of<br>waveform data. Contrary to <i>mean</i> ,<br>computes average over an integral number<br>of cycles, eliminating bias caused by<br>fractional intervals.                         | A verage of data<br>values of an integral<br>number of periods                                                     |                                                                                                    |
| cmedian   | Cyclic median: Computes average of base<br>and top values over an integral number of<br>cycles, contrary to <i>median</i> , eliminating bias<br>caused by fractional intervals.                                        | Data value for which<br>50 % of values are<br>above and 50 %<br>below                                              |                                                                                                    |

LTXXX-OM-E Rev B

ISSUED: January 2002

### PART TWO: LOOKING DEEPER

| PARAMETER | DESCRIPTION                                                                                                    | DEFINITION                                                                                                    | NOTES                                                                                                    |  |
|-----------|----------------------------------------------------------------------------------------------------|----------------------------------------------------------------------------------------------------|----------------------------------------------------------------------------------------------------|--|
| cms       | Cyclic root mean square: Computes square<br>root of sum of squares of data values<br>divided by number of points. Contrary to<br><i>rms</i> , calculation is performed over an<br>integral number of cycles, eliminating bias<br>caused by fractional intervals. | $\sqrt{\frac{1}{N} \sum_{i=1}^{N} (v_i)^2}$                                                                          | Where: $v_i$ denotes measured<br>sample values, and $N =$ number<br>of data points within the periods<br>found up to maximum of 100<br>periods.                                                                                                    |  |
| csdev     | Cyclic standard deviation: Standard deviation of data values from mean value over integral number of periods. Contrary to <i>sdev</i> , calculation is performed over an integral number of cycles, eliminating bias caused by fractional intervals.             | $\sqrt{\frac{1}{N}\sum_{i=1}^{N}(v_i - mean)^2}$                                                                     | Where: $v_i$ denotes measured<br>sample values, and $N =$ number<br>of data points within the periods<br>found up to maximum of 100<br>periods.                                                                                                    |  |
| delay     | Time from trigger to transition: Measures<br>time between trigger and first 50% crossing<br>after left cursor. Can measure propagation<br>delay between two signals by triggering on<br>one and determining delay of other.                                      | Time between trigger<br>and first 50% crossing<br>after left cursor<br>(See Fig. 2)                                  |                                                                                                    |  |
| ∆dly      | $\Delta$ delay: Computes time between 50% level of two sources.                                                                                                    | Time between<br>midpoint transition of<br>two sources                                                                |                                                                                                    |  |
| ∆t@ lv    | $\Delta t$ at level: Computes transition between selected levels or sources.                                                                                                    | Time between<br>transition levels of<br>two sources, or from<br>trigger to transition<br>level of a single<br>source | Reference levels and edge-<br>transition polarity can be<br>selected. Hysteresis argument<br>used to discriminate levels from<br>noise in data.                                                                                                    |  |
| Δc2d±     | $\Delta$ clock to data ±: Computes difference in<br>time from clock threshold crossing to either<br>the next ( $\Delta$ c2d+) or previous ( $\Delta$ c2d–) data<br>threshold crossing.                                                                           | Time from clock<br>threshold crossing to<br>next or previous edge<br>(See Fig. 3)                                    | Threshold levels of clock and<br>data signals, and edge transition<br>polarity can be selected.<br>Hysteresis argument used to<br>differentiate peaks from noise in<br>data, with good hysteresis value<br>between half expected peak-to-<br>peak value of signal and twice<br>expected peak-to-peak value of<br>noise. |  |

**154** 

ISSUED: January 2002

Analyze with Parameters

| PARAMETER      |                                                                                                    | Des                                                                                                    | CRIPT                                                                                        | ION                                                                                             |                                                                                                    | DEFINITION                                                                                                    | NOTES                                                                                                    |
|----------------|----------------------------------------------------------------------------------------------------|----------------------------------------------------------------------------------------------------|----------------------------------------------------------------------------------------------|-------------------------------------------------------------------------------------------------|----------------------------------------------------------------------------------------------------|----------------------------------------------------------------------------------------------------|----------------------------------------------------------------------------------------------------|
| dur            | For singl<br>sequence<br>segment'<br>sequence<br>segment'<br>waveform<br>time from<br>waveform                                                                                                    | e sweep v<br>e wavefor<br>s trigger;<br>e wavefor<br>s to curre<br>ns produ<br>n first to<br>n's trigge | waveform<br>ms: time<br>for single<br>ms: time<br>ent segme<br>ced by a l<br>last accu<br>r. | ns, <i>dur</i> is<br>from firs<br>e segment<br>from pre<br>ent's trigg<br>history fu<br>mulated | 0; for<br>t to last<br>ts of<br>wious<br>ger; for<br>inction:                                                     | Time from first to last<br>acquisition: for<br>average, histogram or<br>sequence waveforms                                                                                                    |                                                                                                    |
| duty           | Duty cyc                                                                                                    | le: Width                                                                                               | as perce                                                                                     | ntage of ]                                                                                      | period.                                                                                                    | <i>width∕ period</i><br>(See Fig. 2)                                                                                                    |                                                                                                    |
| <b>f80-20%</b> | Fall 80–20%: Duration of pulse waveform's falling transition from 80% to 20%, averaged for all falling transitions between the cursors.                                                                                                    |                                                                                                    |                                                                                              |                                                                                                 |                                                                                                    | Average duration of<br>falling<br>80–20% transition                                                                                                    | On signals NOT having two<br>major levels (triangle or saw-<br>tooth waves, for example), top<br>and base can default to maximum<br>and minimum, giving, however,<br>less predictable results. |
| f@ level       | Fall at level: Duration of pulse waveform's falling edges between transition levels.                                                                                                    |                                                                                                    |                                                                                              |                                                                                                 |                                                                                                    | Duration of falling<br>edge between<br>transition levels                                                                                                    | On signals NOT having two<br>major levels (triangle or saw-<br>tooth waves, for example), top<br>and base can default to maximum<br>and minimum, giving, however,<br>less predictable results. |
| fall           | Fall time: Measures time between two<br>specified values on falling edges of a<br>waveform. Fall times for each edge are<br>averaged to produce final result.                                                                                                    |                                                                                                    |                                                                                              | vo<br>a<br>are                                                                                  | Time at lower<br>threshold minus<br>Time at upper<br>threshold averaged<br>over each falling edge<br>(See Fig. 1) | On signals NOT having two<br>major levels (triangle or saw-<br>tooth waves, for example), top<br>and base can default to maximum<br>and minimum, giving, however,<br>less predictable results. |                                                                                                    |
|                | Threshold                                                                                                    | Remote                                                                                                  | Lower<br>Limit                                                                               | Upper<br>Limit                                                                                  | Default                                                                                                    |                                                                                                    |                                                                                                    |
|                | Lower                                                                                                    | Low                                                                                                    | 1%                                                                                           | 45%                                                                                             | 10%                                                                                                    |                                                                                                    |                                                                                                    |
|                | UpperHigh55%99%90%Threshold arguments specify two vertical values on<br>each edge used to compute fall time. Formulas for<br>upper and lower values:Image: Second Second Sec |                                                                                                    |                                                                                              |                                                                                                 |                                                                                                    |                                                                                                    |                                                                                                    |

LTXXX-OM-E Rev B

ISSUED: January 2002

### PART TWO: LOOKING DEEPER

| PARAMETER | DESCRIPTION                                                                                                    | DEFINITION                                                      | NOTES                                                                                                    |
|-----------|----------------------------------------------------------------------------------------------------|-----------------------------------------------------------------|----------------------------------------------------------------------------------------------------|
| first     | Indicates value of horizontal axis at left<br>cursor.                                                                                                    | Horizontal axis value<br>at left cursor<br>(See Fig. 2)         | Indicates location of left cursor.<br>Cursors are interchangeable: for<br>example, the left cursor may be<br>moved to the right of the right<br>cursor and first will give the<br>location of the cursor formerly on<br>the right, now on left.                                                                           |
| freq      | Frequency: Period of cyclic signal measured<br>as time between every other pair of 50%<br>crossings. Starting with first transition after<br>left cursor, the period is measured for each<br>transition pair. Values then averaged and<br>reciprocal used to give frequency. | 1/ <i>period</i><br>(See Fig. 2)                                |                                                                                                    |
| last      | Time from trigger to last (rightmost) cursor.                                                                                                    | Time from trigger to<br>last cursor<br>(See Fig. 2)             | Indicates location of right cursor.<br>Cursors are interchangeable: for<br>example, the right cursor may be<br>moved to the left of the left<br>cursor and first will give the<br>location of the cursor formerly on<br>the left, now on right.                                                                           |
| maximum   | Measures highest point in waveform. Unlike <i>top</i> , does NOT assume waveform has two levels.                                                                                                    | Highest value in<br>waveform between<br>cursors<br>(See Fig. 1) | Gives similar result when applied<br>to time domain waveform or<br>histogram of data of same<br>waveform But with histograms,<br>result may include contributions<br>from more than one acquisition.<br>Computes horizontal axis<br>location of rightmost non-zero<br>bin of histogram — not to be<br>confused with maxp. |
| mean      | Average of <i>dat a</i> for time domain<br>waveform. Computed as centroid of<br>distribution for a histogram.                                                                                                    | Average of <i>dat a</i><br>(See Fig. 2)                         | Gives similar result when applied<br>to time domain waveform or<br>histogram of data of same<br>waveform. But with histograms,<br>result may include contributions<br>from more than one acquisition.                                                                                                    |
| median    | The average of base and top values.                                                                                                    | Average of <i>base</i> and<br><i>top</i><br>(See Fig. 2)        |                                                                                                    |

**156** 

ISSUED: January 2002

Analyze with Parameters

| PARAMETER | DESCRIPTION                                                                                                    | DEFINITION                                                                          | NOTES                                                                                                    |
|-----------|----------------------------------------------------------------------------------------------------|-------------------------------------------------------------------------------------|----------------------------------------------------------------------------------------------------|
| minimum   | Measures the lowest point in a waveform.<br>Unlike <i>base</i> , does NOT assume waveform<br>has two levels.                                                                                                    | Lowest value in<br>waveform between<br>cursors<br>(See Fig. 1)                      | Gives similar result when applied<br>to time domain waveform or<br>histogram of data of same<br>waveform. But with histograms,<br>result may include contributions<br>from more than one acquisition.                               |
| over-     | Overshoot negative: Amount of overshoot<br>following a falling edge, as percentage of<br>amplitude.                                                                                                    | Base – minimum <b>g</b><br>ampl<br>(See Fig. 2)                                     | Waveform must contain at least<br>one falling edge. On signals NOT<br>having two major levels (triangle<br>or saw-tooth waves, for example),<br>may NOT give predictable results.                                                   |
| over+     | Overshoot positive: Amount of overshoot<br>following a rising edge specified as<br>percentage of amplitude.                                                                                                    | bhaximum - top<br>ampl<br>(See Fig. 1)                                              | Waveform must contain at least<br>one rising edge. On signals NOT<br>having two major levels (triangle<br>or saw-tooth waves, for example),<br>may NOT give predictable results.                                                    |
| period    | Period of a cyclic signal measured as time<br>between every other pair of 50% crossings.<br>Starting with first transition after left cursor,<br>period is measured for each transition pair,<br>with values averaged to give final result. | $\frac{1}{Mr} \sum_{i=1}^{Mr} \left( Tr_i^{50} - Tr_i^{50} \right)$<br>(See Fig. 2) | Where: Mr is the number of<br>leading edges found, Mf the<br>number of trailing edges found,<br>$Tr_i^x$ the time when rising edge i<br>crosses the x% level, and $Tf_i^x$ the<br>time when falling edge i crosses<br>the x% level. |
| pkpk      | Peak-to-peak: Difference between highest<br>and lowest points in waveform. Unlike<br>ampl, does not assume the waveform has<br>two levels.                                                                                                  | <i>max i mum mi nus<br/>mi ni mum</i><br>(See Fig. 1)                               | Gives a similar result when<br>applied to time domain waveform<br>or histogram of data of the same<br>waveform. But with histograms,<br>result may include contributions<br>from more than one acquisition.                         |
| phase     | Phase difference between signal analyzed and signal used as reference.                                                                                                    | Phase difference<br>between signal and<br>reference                                 |                                                                                                    |
| points    | Number of points in the waveform between the cursors.                                                                                                    | Number of points<br>between cursors<br>(See Fig. 2)                                 |                                                                                                    |

LTXXX-OM-E Rev B

ISSUED: January 2002

### PART TWO: LOOKING DEEPER

| PARAMETER |                                                                                                    | Des                                               | CRIPT                                      | ION                                      |                                | DEFINITION                                                  | NOTES                                                                                                    |
|-----------|----------------------------------------------------------------------------------------------------|---------------------------------------------------|--------------------------------------------|------------------------------------------|--------------------------------|-------------------------------------------------------------|----------------------------------------------------------------------------------------------------|
| r20-80%   | Rise 20%<br>waveforr<br>80%, ave<br>between                                                                                                    | 5 to 80%:<br>n's rising<br>raged for<br>the curso | Duratio<br>transitio<br>all risiną<br>ors. | n of puls<br>n from 2<br>g transitio     | ie<br>20% to<br>ons            | Average duration of<br>rising 20–80%<br>transition          | On signals NOT having two<br>major levels (triangle or saw-<br>tooth waves, for example), top<br>and base can default to maximum<br>and minimum, giving, however,<br>less predictable results. |
| r@ level  | Rise at level: Duration of pulse waveform's rising edges between transition levels.                                                                                                    |                                                   |                                            |                                          |                                | Duration of rising<br>edges between<br>transition levels    | On signals NOT having two<br>major levels (triangle or saw-<br>tooth waves, for example), top<br>and base can default to maximum<br>and minimum, giving, however,<br>less predictable results. |
| rise      | Rise time: Measures time between two specified<br>values on waveform's rising edge (10–90%). Rise<br>times for each edge averaged to give final result.                                             |                                                   |                                            |                                          | ecified<br>6). Rise<br>result. | Time at upper<br>threshold minus Time<br>at lower threshold | On signals NOT having two<br>major levels (triangle or saw-<br>tooth waves, for example), top                                                                                                  |
|           |                                                                                                    | AR                                                | GUMEN                                      | TS                                       |                                | averaged over each                                          | and base can default to maximum<br>and minimum, giving, however,<br>less predictable results.                                                                                                  |
|           | Threshold                                                                                                    | Remote                                            | Lower<br>Limit                             | Upper<br>Limit                           | Default                        | (See Fig. 1)                                                |                                                                                                    |
|           | Lower                                                                                                    | Low                                               | 1%                                         | 45%                                      | 10%                            |                                                             |                                                                                                    |
|           | Upper                                                                                                    | High                                              | 55%                                        | 99%                                      | 90%                            |                                                             |                                                                                                    |
|           | Threshold arguments specify two vertical values on<br>each edge used to compute rise time.<br>Formulas for upper and lower values:<br>lower value = lower threshold $\times \frac{amp}{100} + base$ |                                                   |                                            |                                          |                                |                                                             |                                                                                                    |
|           | upper va                                                                                                    | due=upp                                           | oer thresh                                 | $\operatorname{nold} \times \frac{1}{1}$ | $\frac{1}{10}$ + base          |                                                             |                                                                                                    |

**158** 

ISSUED: January 2002

Analyze with Parameters

| PARAMETER | DESCRIPTION                                                                                                    | DEFINITION                                                                                             | Notes                                                                                                    |
|-----------|----------------------------------------------------------------------------------------------------|----------------------------------------------------------------------------------------------------|----------------------------------------------------------------------------------------------------|
| ms        | Root Mean Square of data between the<br>cursors — about same as <i>sdev</i> for a zero-<br>mean waveform.                                                                                                    | $\sqrt{\frac{1}{N}} \sum_{i=1}^{N} (v_i)^2$ (See Fig. 2)                                               | Gives similar result when applied<br>to time domain waveform or<br>histogram of data of same<br>waveform. But with histograms,<br>result may include contributions<br>from more than one acquisition.<br>Where: $v_i$ denotes measured<br>sample values, and $N =$ number<br>of data points within the periods<br>found up to maximum of 100<br>periods. |
| sdev      | Standard deviation of the data between the<br>cursors — about the same as <i>rms</i> for a<br>zero-mean waveform.                                                                                                    | $\sqrt{\frac{1}{N}\sum_{i=1}^{N} (v_i - mean)^2}$ (See Fig. 2)                                         | Gives similar result when applied<br>to time domain waveform or<br>histogram of data of same<br>waveform. But with histograms,<br>result may include contributions<br>from more than one acquisition.<br>Where: $v_i$ denotes measured<br>sample values, and $N$ = number<br>of data points within the periods<br>found up to maximum of 100<br>periods. |
| t@ level  | Time at level: Time from trigger (t=0) to crossing at a specified level.                                                                                                    | Time from trigger to<br>crossing level                                                                 |                                                                                                    |
| top       | Higher of two most probable states, the<br>lower being <i>base</i> it is characteristic of<br>rectangular waveforms and represents the<br>higher most probable state determined from<br>the statistical distribution of <i>data</i> point<br>values in the waveform.                                                                                                    | Value of most<br>probable higher state<br>(See Fig. 1)                                                 | Gives similar result when applied<br>to time domain waveform or<br>histogram of data of same<br>waveform But with histograms,<br>result may include contributions<br>from more than one acquisition.                                                                                                    |
| width     | Width of cyclic signal determined by examining 50% crossings in data input. If first transmission after left cursor is a rising edge, waveform is considered to consist of positive pulses and <i>width</i> the time between adjacent rising and falling edges. Conversely, if falling edge, pulses are considered negative and <i>width</i> the time between adjacent falling and rising edges. For both cases, widths of all waveform pulses averaged for final result. | Width of first positive<br>or negative pulse<br>averaged for all<br>similar pulses<br>(See Figs. 1, 2) | <i>Similar to</i> fwhm, <i>though, unlik e</i><br>width, <i>that parameter applies</i><br><i>only to histograms.</i>                                                                                                    |

LTXXX-OM-E Rev B

ISSUED: January 2002

**159** 

W